# PredictPulse™ Setup for an Eaton® Gigabit Network (Network-M2) Card

# Introduction

This document provides instructions on setting up Predict*Pulse* with an Eaton Gigabit Network (Network-M2) card (see <u>Figure 1</u>).

# Figure 1. Network-M2 Card

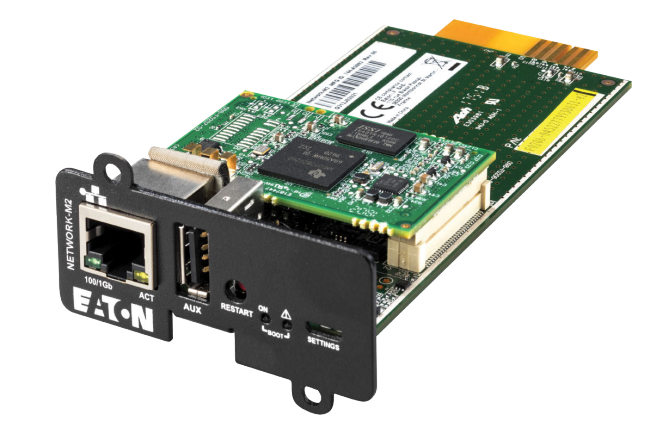

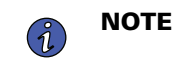

Eaton 9E and 93E UPS models must be at a minimum firmware version of 1.30.0004 (CSB) and 1.30.0000 (UPM) to be compatible with the Network-M2 card.

# **Network-M2 Card Installation**

To install the Network-M2 card:

- 1. Install the Network-M2 card into the UPS and wait approximately three minutes for the card to become operational.
  - The red BOOT status LED blinks while the card is booting.
  - When the card is operational, the green BOOT status LED illuminates and begins to blink (see <u>Figure 2</u>).

#### Figure 2. Network-M2 Card Green BOOT Status LED

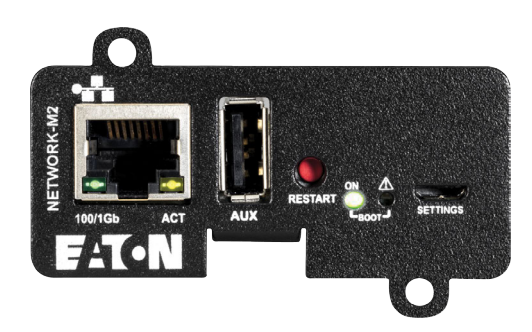

2. Connect the USB configuration cable from your laptop to the Network-M2 card and allow Windows to detect the device.

- 3. Navigate to the **Search** window on your laptop, type *ncpa.cpl*, and then press **Enter** (see Figure 3).
  - If Network Connections is not found in your Search window, type in *control panel*, select *Network and Sharing Center*, and then select *Change adapter settings*.

#### Figure 3. Run Windows Search for Ncpa.cpl

| = | All    | Apps                  | Documents      | Settings | Photos        | More 🗸                         | Feedback |  |
|---|--------|-----------------------|----------------|----------|---------------|--------------------------------|----------|--|
| ŵ | Best m | atch                  |                |          |               |                                |          |  |
|   | 4      | ncpa.cpl<br>Control p | l<br>anel item |          | $\rightarrow$ | 0,                             |          |  |
|   |        |                       |                |          |               | ncpa.cpl<br>Control panel item |          |  |
|   |        |                       |                |          |               | Location C:\WINDOWS\system32   |          |  |
|   |        |                       |                |          |               | □* Open                        |          |  |
|   |        |                       |                |          |               | Qpen file location             |          |  |
|   |        |                       |                |          |               | Copy full path                 |          |  |
|   |        |                       |                |          |               |                                |          |  |
|   |        |                       |                |          |               |                                |          |  |
| ۲ |        |                       |                |          |               |                                |          |  |
|   | Рn     | cpa.cpl               |                |          |               |                                |          |  |

• The Network Connections window displays (see Figure 4).

Figure 4. Network Connections Window

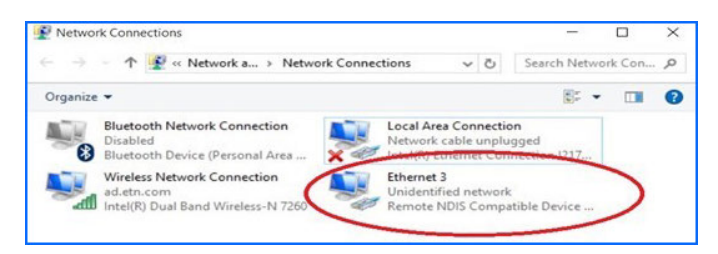

- 4. Verify that there is a Remote NDIS (RNDIS) network device shown.
  - If an RNDIS network device is not shown, call the Brightlayer Data Center at 800-356-5737, option 2, option 2 for assistance.
- 5. If Windows fails to find the driver automatically, it may because Windows detects the Eaton USB service port as a serial COM port. To resolve this issue:
  - a. Navigate to the Eaton Gigabit Network Card Web page.
  - b. Expand the Software, firmware, and applications section and download the RNDIS driver file.
  - c. Manually install the device driver.
  - d. With the USB cable connected to the card, open the **Device Manager** and expand the *Network adapters* and *Ports (COM and LPT)* sections (see Figure 5).

#### Figure 5. Windows Device Manager

| 🔶 📖 📖 🔛 📰 🛤                                   | 1 🗈 🙀 🕫                         |  |
|-----------------------------------------------|---------------------------------|--|
| Disk drives                                   |                                 |  |
| Bisplay adapters                              |                                 |  |
| <ul> <li>Um Human Interface Device</li> </ul> | es                              |  |
| DE ATA/ATAPI controll                         | ers                             |  |
| Imaging devices                               |                                 |  |
| 🖂 Keyboards                                   |                                 |  |
| Memory technology de                          | evices                          |  |
| Mice and other pointing                       | g devices                       |  |
| Monitors                                      |                                 |  |
| <ul> <li>Network adapters</li> </ul>          |                                 |  |
| intel(R) Dual Band V                          | Vireless-AC 8260                |  |
| 📮 Intel(R) Ethernet Co                        | nnection I219-LM                |  |
| Juniper Networks Vi                           | irtual Adapter Manager          |  |
| Portable Devices                              |                                 |  |
| Ports (COM & LPT)                             |                                 |  |
| Intel(R) Active Man                           | agement Technology - SOL (COM3) |  |
| 1 USB Serial Device                           | Hedata Drever Colturare         |  |
| 🖻 🛱 Print queues                              | opdate briver Software          |  |
| Processors                                    | Disable                         |  |
| Security devices                              | Uninstall                       |  |
| Software devices                              | Same for band war also and      |  |
| 🖂 🖬 Sound, video and gr                       | scan for hardware changes       |  |
| Ge Storage controllers                        | Properties                      |  |
| System devices                                | •                               |  |
|                                               |                                 |  |

- e. Find the suspected Eaton USB device in **Device Manager**.
  - In this example, it is USB Serial Device (COM4). Unplug and re-plug the USB cable to verify the correct device.
- f. Browse to the location where the RNDIS was downloaded and the zipped files were extracted. Select **OK** and **Next** and the driver will be installed. This procedure takes approximately 30 seconds.
- g. After the driver update is complete, verify that the COM port is gone and a USB Ethernet/RNDIS Gadget is in the Network adapters section of the **Device Manager**.
- In the Network Connections window (see <u>Figure 4</u>), right-click the RNDIS network device and choose Status (see ).

Figure 6. Select the RNDIS Network Device Status Display

| - A | Ethernet 5<br>Unidentified network |
|-----|------------------------------------|
| •   | Disable                            |
| 1   | Status                             |
|     | Diagnose                           |
| •   | Bridge Connections                 |
|     | Create Shortcut                    |
| •   | Delete                             |
| •   | Rename                             |
| •   | Properties                         |

7. The Ethernet X Status window displays (see Figure 7). Click Details.

Figure 7. Ethernet X Status Window

|                                    | 15        |                   |
|------------------------------------|-----------|-------------------|
| General                            |           |                   |
| Connection                         |           |                   |
| IPv4 Connectiv                     | ity:      | No network access |
| IPv6 Connectiv                     | ity:      | No network access |
| Media State:                       |           | Enabled           |
| Duration:                          |           | 00:04:3           |
| Speed:                             |           | 425.9 Mbp         |
| Details                            |           |                   |
| Details                            | Sent      | Received          |
| Details                            | Sent —    | Received          |
| Details<br>Activity<br>Packets:    | Sent — 16 | Received          |
| Details Activity Packets: Packets: | Sent — 16 | Received          |

8. Click **Details**. The **Network Connection Details** window displays (see <u>Figure 8</u>). Verify that IPv4 address starts with *169.254* as highlighted in the figure.

Figure 8. Network Connection Details

| Property                                        | Value                             |
|-------------------------------------------------|-----------------------------------|
| Connection-specific DN                          |                                   |
| Description                                     | Linux USB Ethemet/RNDIS Gadget #2 |
| Physical Address                                | 42-61-64-55-53-42                 |
| DHCP Enabled                                    | Yes                               |
| Autoconfiguration IPv4                          | 169.254.93.159                    |
| Pv4 Subnet Mask                                 | 255.255.0.0                       |
| IPv4 Default Gateway                            |                                   |
| IPv4 DNS Server                                 |                                   |
| IPv4 WINS Server                                |                                   |
| NetBIOS over Tcpip En                           | Yes                               |
| Link-local IPv6 Address<br>IPv6 Default Gateway | fe80::c087:24c8:325c:5d9f%58      |
| IPv6 DNS Servers                                | fec0:0:0:ffff::1%1                |
|                                                 | fec0:0:0:ffff::2%1                |
|                                                 | fec0:0:0:ffff::3%1                |
|                                                 |                                   |

9. Connect the site cable (RJ-45 / CAT 5 [internet]) to the Network-M2 card (see Figure 9).

### Figure 9. Connect Site Cable to the Network-M2 Card

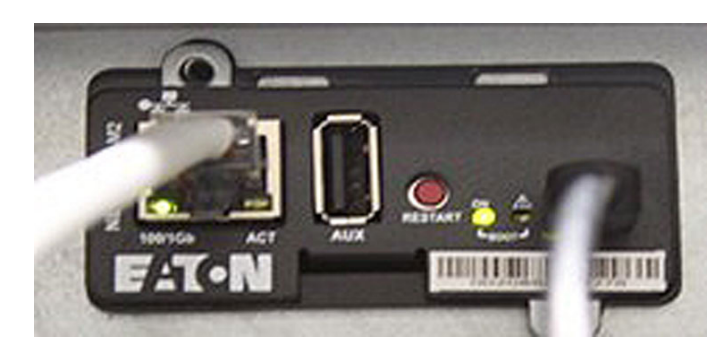

10. Open an internet browser. Enter the IP address https://169.254.0.1 and press Enter.

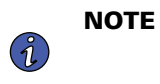

If a network proxy prevents from using APIPA IP address *169.254.0.1*, open the RNDIS driver file downloaded earlier and double-click the *setProxy.bat* file in order to allow *169.254.0.1* APIPA address access. Wait for instructions from the script.

a. The security certificate error warning in <u>Figure 10</u> displays. Click **Advanced** and then select **Continue** to **169.254.0.1** (unsafe).

#### Figure 10. Website Security Certificate Error

| Di Brivary anno |                                                                                                    |    |   |    | -   |   | × |
|-----------------|----------------------------------------------------------------------------------------------------|----|---|----|-----|---|---|
|                 | ▲   T =                                                                                                    | ~  | 0 | ~  | G   |   | ~ |
|                 | A NOISELIE   mtps//10523-0.1                                                                                                    | 10 | 9 | 1- | 400 | * |   |
|                 |                                                                                                    |    |   |    |     |   |   |
|                 |                                                                                                    |    |   |    |     |   |   |
|                 |                                                                                                    |    |   |    |     |   |   |
|                 | A                                                                                                    |    |   |    |     |   |   |
|                 |                                                                                                    |    |   |    |     |   |   |
|                 |                                                                                                    |    |   |    |     |   |   |
|                 |                                                                                                    |    |   |    |     |   |   |
|                 | Your connection isn't private                                                                                                    |    |   |    |     |   |   |
|                 | Attackers might be trying to steal your information from 169.254.0.1 (for example, passwords,                                                                                                    |    |   |    |     |   |   |
|                 | Interage, of a clean callocation                                                                                                    |    |   |    |     |   |   |
|                 | INCLUDE OF A DATE OF A DAT |    |   |    |     |   |   |
|                 |                                                                                                    |    |   |    |     |   |   |
|                 | Advanced Go back                                                                                                    |    |   |    |     |   |   |
|                 |                                                                                                    |    |   |    |     |   |   |
|                 |                                                                                                    |    |   |    |     |   |   |
|                 |                                                                                                    |    |   |    |     |   |   |
|                 |                                                                                                    |    |   |    |     |   |   |
|                 |                                                                                                    |    |   |    |     |   |   |
|                 |                                                                                                    |    |   |    |     |   |   |
|                 |                                                                                                    |    |   |    |     |   |   |
|                 |                                                                                                    |    |   |    |     |   |   |
|                 |                                                                                                    |    |   |    |     |   |   |
|                 |                                                                                                    |    |   |    |     |   |   |
|                 |                                                                                                    |    |   |    |     |   |   |
|                 |                                                                                                    |    |   |    |     |   |   |

 b. The login window shown in <u>Figure 11</u> displays. Enter the following login information and press **Enter**. Username: *admin* Password: *admin*

## Figure 11. Login Window

| a topin x +                                     |   |   |     | - | ø | × |
|-------------------------------------------------|---|---|-----|---|---|---|
| ← → O û ▲ Not secure   https://169254.0.1/login | ŝ | 0 | £^= | æ |   |   |
| Komment*                                        |   |   |     |   |   |   |
|                                                 |   |   |     |   |   |   |
| EAGN                                            |   |   |     |   |   |   |
|                                                 |   |   |     |   |   |   |
|                                                 |   |   |     |   |   |   |

- c. The change password window shown in <u>Figure 12</u> displays.
  - In the *Current password* field, enter *admin*.
  - In the New password field, enter Eaton123!
  - In the *Confirm new password* field, re-enter *Eaton123!*

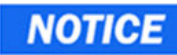

Entering a password other than Eaton123! may cause the PredictPulse activation to fail.

| Network-M2 × + |                             |        | -   | ø × |
|----------------|-----------------------------|--------|-----|-----|
| ← → C          |                             | 18 Q 1 | ÷ @ | 🔘   |
|                |                             |        |     |     |
|                |                             |        |     |     |
|                |                             |        |     |     |
|                | 14/- I                      |        |     |     |
|                | weicome                     |        |     |     |
|                | Please change your password |        |     |     |
|                | Hanna anna A                |        |     |     |
|                | Username -                  |        |     |     |
|                | Current password *          |        |     |     |
|                | The field is required       |        |     |     |
|                |                             |        |     |     |
|                | New password *              |        |     |     |
|                |                             |        |     |     |
|                | Confirm new password        |        |     |     |
|                | Password strength 🕐         |        |     |     |
|                |                             |        |     |     |
|                |                             |        |     |     |
|                | Cancel                      |        |     |     |
|                |                             |        |     |     |
|                | F-T-N                       |        |     |     |
|                |                             |        |     |     |
|                |                             |        |     |     |
|                |                             |        |     |     |
|                |                             |        |     |     |

### Figure 12. Change Password Window

- Click Submit. A Password changed window displays requesting the username and new password. Enter the following login information and press Enter. Username: *admin* Password: *Eaton123*!
- e. A **Read license agreement** window displays. Read the license agreement, check the **I accept the license agreement** checkbox, and click **Continue**.
- 11. The Network-M2 home page displays, indicating communication with the UPS (see Figure 13).

### Figure 13. Network-M2 Card Home Page

| Nework-M2 x +                                                                                                    | - 0 ×                                                                                                    |
|----------------------------------------------------------------------------------------------------|----------------------------------------------------------------------------------------------------|
| $\leftarrow$ $\rightarrow$ $\circlearrowright$ $\land$ Not secure   https://169.254.0.1/home                                                                                                    | ☆ 🔍 🏚 🕲 …                                                                                                    |
| Gepter Heavork Card     9PXM 8K Small Systems Lab (Eaton Technology Center)                                                                                                    | 01/20/2021 Swearstate: Sentor October 10/2022 Overalisate: Control Control Con |
| © ■ ■ ■ ■ ■ ■ ■ ■ ■ ■ ■ ■ ■ ■ ■ ■ ■ ■ ■                                                                                                    | 🖡 OUTLET STATUS                                                                                                    |
| Speen start<br>France<br>France<br>F | Primary 0.17 ON ( Prosecut )                                                                                                    |
| Messares 💭                                                                                                    |                                                                                                    |
| ACTIVE ALARMS ( [2])                                                                                                    |                                                                                                    |
| G111/2021     Communication lost with agent     Communication lost with agent                                                                                                    | EMPDT1H1C2@30                                                                                                    |
| ext2/1289  155/17 IPF / USRALWHP5100274 - Communication lost with agent                                                                                                    | Current temperature 75°F                                                                                                    |
| Upper Verware Ex.N                                                                                                    | Current numarity                                                                                                    |

12. Click on the **Maintenance** icon to verify that the Network-M2 card firmware is the most recent. The **Firmware** tab shown in <u>Figure 14</u> displays.

#### Figure 14. Network-M2 Card Firmware Tab

|                  | ietwork-M2 ×                               | +               |                 |                          |              |              | A 0.1                                                          | - 0 ×   |
|------------------|--------------------------------------------|-----------------|-----------------|--------------------------|--------------|--------------|----------------------------------------------------------------|---------|
| ft.              | Gigabic Network Card<br>9PXM 8K Small Syst | tems Lab (Eator | n Technology Ce | nter)                    |              |              | 01/20/2021 Detra statu: 800/07<br>10.41:18 • Online mode 13.42 | e @ € ∞ |
| C)<br>Marian     | Firmware                                   | Services        | Resources       | System logs System infor | mation       |              |                                                                |         |
| THE<br>Contempts | UPDATE FIRMWARE                            |                 |                 |                          |              |              |                                                                |         |
| Procession       | Upload                                     |                 |                 |                          |              |              |                                                                |         |
|                  |                                            | Status          | Version         | Sha                      | Generated on | Installed on | Activated on                                                   |         |
| 2                | 0                                          | Active          | 2.0.5           | 4e30480                  | 10/23/2020   | 11/12/2020   | 11/12/2020                                                     |         |
| Maintenano       | <u> </u>                                   | Invalid         | 1.7.7           | 4a5e686                  | 02/18/2020   | 06/05/2020   | 06/05/2020                                                     |         |
| O                |                                            |                 |                 |                          |              |              |                                                                |         |
| E:T-N            |                                            |                 |                 |                          |              |              |                                                                |         |

- 13. The *Version* column shows the firmware version of the card. To be compatible with Predict*Pulse*, verify that firmware level is at the latest revision. Check the latest revision of the firmware on the <u>Eaton Gigabit Network Card Web page</u>. To update the firmware:
  - a. Expand the Software, firmware, and applications section and download the current firmware.
  - b. On the Firmware tab, click +Upload to upload the firmware to the card (see Figure 14).
    - If you have any difficulty updating the firmware, call the Brightlayer Data Center at 800-356-5737, option 2, option 2 for assistance.
  - c. When the firmware update is complete, allow the card to restart and become operational.
  - d. Log in to the card and return to the **Firmware** tab (see <u>Figure 14</u>) to confirm that the firmware update was successful.
- 14. Configure the Eaton Environmental Monitoring Probe (EMP):
  - a. Remove the EMP and cable from the box.
  - b. Refer to the EMP Installation Instructions (located in the bottom of the EMP box).
  - c. Set the EMP DIP switches (see Figure 15) to the appropriate settings for your application:
    - For a single-EMP system, set the **1** and **TER** switches to the *1* position.
    - For a multiple-EMP system, set the **MODBUS ADDRESS** (1 16) switches to a different address for each EMP in the daisy-chain. Set the **TER** switch to the *1* position on the last EMP in the daisy-chain; set it to 0 on all the other EMPs.

#### Figure 15. EMP DIP Switches

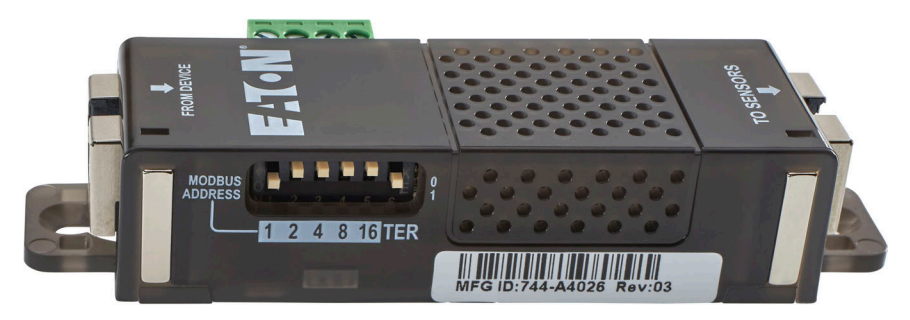

- d. Connect the USB end of cable to the Network-M2 card and the RJ-45 end of the cable to the **From Device** port on EMP.
- 15. Select the **Environment** icon on the left side of the menu and select the **Commissioning/Status** tab (see <u>Figure 16</u>). Click **Discover**.
  - The EMP device should be discovered.
  - If the device is not found, verify the EMP settings and connections and then click **Discover** again.

| ://169.254.0.1/environment/commissioning           |                                                                                                    |                                                                                                    |                                                                                                    |                                                                                                    | ☆ <b>0</b> ↓ ☆                                                                                                    | @ 😩 …                                                   |
|----------------------------------------------------|----------------------------------------------------------------------------------------------------|----------------------------------------------------------------------------------------------------|----------------------------------------------------------------------------------------------------|----------------------------------------------------------------------------------------------------|----------------------------------------------------------------------------------------------------|---------------------------------------------------------|
| ton Technology Center)                             |                                                                                                    |                                                                                                    |                                                                                                    | 01/20/2021<br>10:43.05                                                                                                    | Device status:         Bettery<br>130%         Output<br>19%           • Online mode         100%         10%                                                                                                    |                                                         |
| ration Information                                 |                                                                                                    |                                                                                                    |                                                                                                    |                                                                                                    |                                                                                                    |                                                         |
|                                                    |                                                                                                    |                                                                                                    |                                                                                                    |                                                                                                    | Download sens                                                                                                    | iors measures 🛓                                         |
|                                                    |                                                                                                    |                                                                                                    |                                                                                                    |                                                                                                    |                                                                                                    |                                                         |
| Location                                           | Temperature                                                                                         | Humidity                                                                                                    | Dry contact #1                                                                                                    | Dry contact #2                                                                                                    | Communication                                                                                                    |                                                         |
| 30 Single Phase Lab Raleigh                        | 74.66*7                                                                                             | 18.9 %                                                                                                    | Open<br>Normally open                                                                                                    | Open<br>Normally open                                                                                                    | Connected<br>01/20/2021 08:03:50                                                                                                    |                                                         |
|                                                    |                                                                                                    |                                                                                                    |                                                                                                    |                                                                                                    |                                                                                                    |                                                         |
|                                                    |                                                                                                    |                                                                                                    |                                                                                                    |                                                                                                    |                                                                                                    |                                                         |
|                                                    |                                                                                                    |                                                                                                    |                                                                                                    |                                                                                                    |                                                                                                    |                                                         |
|                                                    |                                                                                                    |                                                                                                    |                                                                                                    |                                                                                                    |                                                                                                    |                                                         |
|                                                    |                                                                                                    |                                                                                                    |                                                                                                    |                                                                                                    |                                                                                                    |                                                         |
|                                                    |                                                                                                    |                                                                                                    |                                                                                                    |                                                                                                    |                                                                                                    |                                                         |
|                                                    |                                                                                                    |                                                                                                    |                                                                                                    |                                                                                                    |                                                                                                    |                                                         |
|                                                    |                                                                                                    |                                                                                                    |                                                                                                    |                                                                                                    |                                                                                                    |                                                         |
|                                                    |                                                                                                    |                                                                                                    |                                                                                                    |                                                                                                    |                                                                                                    |                                                         |
|                                                    |                                                                                                    |                                                                                                    |                                                                                                    |                                                                                                    |                                                                                                    |                                                         |
|                                                    |                                                                                                    |                                                                                                    |                                                                                                    |                                                                                                    |                                                                                                    |                                                         |
|                                                    |                                                                                                    |                                                                                                    |                                                                                                    |                                                                                                    |                                                                                                    |                                                         |
|                                                    |                                                                                                    |                                                                                                    |                                                                                                    |                                                                                                    |                                                                                                    |                                                         |
|                                                    |                                                                                                    |                                                                                                    |                                                                                                    |                                                                                                    |                                                                                                    |                                                         |
| If connection                                      | a ProdictPu                                                                                         |                                                                                                    | NotComm                                                                                                    | Aliroloss rou                                                                                                    | itor rofor to                                                                                                    | adacument                                               |
| If connecting                                      | g PredictPu                                                                                         | lse via a l                                                                                                  | NetComm \                                                                                                    | Nireless rou                                                                                                    | iter, refer to                                                                                                    | o document                                              |
| If connecting                                      | g PredictPu<br>a NetComn                                                                            | lse via a I<br>n Wireles                                                                                     | NetComm \<br>s Router to                                                                                                    | Vireless rou<br>an Eaton N                                                                                                    | iter, refer to                                                                                                    | o document<br>d for the remair                          |
| If connecting<br><u>Connecting</u><br>card configu | g PredictPu<br>a <u>NetComn</u><br>ration settir                                                    | lse via a I<br>n <u>Wireles</u><br>ngs. If co                                                                | NetComm \<br><u>s Router to</u><br>nnecting via                                                                                    | Wireless rou<br><u>an Eaton N</u><br>a a <b>Sierra V</b>                                                                                       | iter, refer to<br>etwork Car<br><b>/ireless LX</b>                                                                                                    | o document<br>d for the remair<br><b>40 LTE router,</b> |
|                                                    | ton Technology Center)<br>other Information<br>Information<br>Location<br>39 Single Press Lie Keege | ton Technology Center)<br>othor Information  Information  Location Temperature  Sign Press List Storgs 74467 | ton Technology Center)<br>oton Information<br>Interaffrees<br>Location Temperature Humidity<br>32 Singer ProceLia Baugh 74667 182% | ton Technology Center)<br>othor Information  Information  Location Temperature Humidity Dry contact #1  20 Steps Human Line Rough 74.697 HIST: | ton Technology Center) we show<br>we show<br>the offices<br>Loadon Temperature Humidity Dry contact #1 Dry contact #2<br>30 Singer Huessian Basegin 74.667 1827 1827 C Contact #1 Dry contact #2<br>1827 1827 1827 1827 C Contact #1 Dry contact #2 | ton Technology Center)<br>ation biomation               |

### Figure 16. Network-M2 Card Commissioning/Status Tab

- Configure the SMTP Server IP/Hostname with the customer e-mail server address (for example, *mail.company.com*; note that the *mail.etn.com* in Figure 17 is only an example). Include the recipient's e-mail address in the *Default sender address* field (for example, *John.Doe@company.com*).
- Click **Save** after any changes.

| PXM 8K Sm | card<br>5mall Systems Lab (Eaton Technology Center) |                 |              |                          |      |                       |          | 01/25/2021 Device status: Berney Output<br>10:48:25 • Online mode |
|-----------|-----------------------------------------------------|-----------------|--------------|--------------------------|------|-----------------------|----------|-------------------------------------------------------------------|
| General   |                                                     | Local users     | Remote users | Network & Protocol       | SNMP | Certificate           |          |                                                                   |
|           |                                                     |                 |              |                          |      | Save                  |          |                                                                   |
| MAIL NOT  | FICATION                                            | SETTINGS        |              |                          |      |                       |          | SMTP SETTINGS                                                     |
| • New     | Ē                                                   |                 |              |                          |      |                       |          | Server ID / Hostneme *                                            |
|           |                                                     | Custom name     | ÷            | Email                    |      | Notification updates  | Status   | mail.etn.com                                                      |
|           | /                                                   | PredictPulse    |              | monitor@v2.pwmonitor.com |      | Electronic Electronic | Active   | Port *                                                            |
|           | 1                                                   | Richard Quinlan |              | richbquinian@eaton.com   |      | Access 1              | Active   | Default sender address *                                          |
|           | 1                                                   | Secure email    |              | martinblack@eaton.com    |      |                       | inactive | ups@networkcard.com                                               |
|           | /                                                   | test            |              | beveriyapoweli@eaton.com |      | Aleren (              | Active   | Hide the IP address from the email body                           |
|           |                                                     |                 |              |                          |      |                       |          | Security<br>Start TLS                                             |
|           |                                                     |                 |              |                          |      |                       |          | Verify certificate authority                                      |
|           |                                                     |                 |              |                          |      |                       |          | SMTP server authentication                                        |
|           |                                                     |                 |              |                          |      |                       |          | Username *                                                        |
|           |                                                     |                 |              |                          |      |                       |          | Password                                                          |

#### Figure 17. Network-M2 Card General Tab – SMTP Settings

#### 17. Select the Network & Protocol tab (see Figure 18).

- If the site is using DHCP, the IP addresses are automatically assigned. All the network information should be automatically populated; no other settings need to be configured on this screen.
- If the site is not using DHCP, click Edit in the IPV4 section to display the IPV4 settings window (see Figure 19). Change the IPV4 mode to Manual; enter the IP Address, Netmask, and Gateway; and click Save. Similarly, change the DNS/DHCP mode to Manual and enter the Primary and Secondary DNS server addresses. For assistance, call the Brightlayer Data Center at 800-356-5737, option 2, option 2.

| asabit Network Card |                   |                 |                    |            |                |                          |                                      | an cauciona - Device star         | an Bettery Output             |
|---------------------|-------------------|-----------------|--------------------|------------|----------------|--------------------------|--------------------------------------|-----------------------------------|-------------------------------|
| PXM 8K Small        | Systems Lab (Eato | on Technology C | enter)             |            |                |                          |                                      | 10:50:18 • Onlin                  | ne mode 🗱 🏥 🌾                 |
| General             | Local users       | Remote users    | Network & Protocol | SNMP       | Certifica      | ite                      |                                      |                                   |                               |
| Network             |                   |                 |                    |            |                |                          |                                      |                                   |                               |
| IPV4                |                   |                 | IPV6               |            |                | DNS / DHCP               |                                      | ETHERNET                          |                               |
| Status              |                   | In service      | Enable             |            | ⊘ Active       | Mode                     | Manual                               | Link status                       | 100Mbps - Full d              |
| Mode                |                   | Manual          | Status             |            | In service     | FQDN                     | ups-00-20-85-E9-88-<br>0A.ch.etn.com | MAC address                       | 00:20:85:E9:                  |
| Address             |                   | 169.254.0.1     | Mode               |            | Router         | Primary DNS              | 151.110.50.27                        | Configuration<br>Auto negotiation |                               |
| Netmask             |                   | 255.255.255.0   | Address            | fe80::220: | 85ff:fee9:8802 | Secondary DNS            | 151.110.50.28                        | * Modifications will tak          | ie effect at the next restart |
| Gateway             |                   | 169.254.0.11    |                    |            |                |                          |                                      |                                   |                               |
|                     |                   | Edit            |                    |            | Edit           |                          | Edit                                 |                                   |                               |
| Protocol            |                   |                 |                    |            |                |                          |                                      |                                   |                               |
| HTTPS               |                   |                 | SYSLOG             |            |                |                          |                                      |                                   |                               |
| Port *<br>443       |                   |                 | Inactive 🌗 A       | Name       | Address        | Security                 | Port                                 | Protocol                          | Status                        |
|                     |                   |                 | -                  | Primary    | Autor C20      | TLS - Syslog certificate | 6514                                 | TCP                               | Inactive                      |
|                     |                   |                 | -                  |            |                |                          |                                      |                                   |                               |

#### Figure 18. Network-M2 Card Network & Protocol Tab

| General | Local users Remote users | Network & Pr         | otocol SNMP   | Certific | ate                      |            |                      |                                    |
|---------|--------------------------|----------------------|---------------|----------|--------------------------|------------|----------------------|------------------------------------|
| Network |                          |                      |               |          |                          |            |                      |                                    |
| IPV4    |                          | IPV6                 |               |          | DNS / DHCP               |            | ETHERNET             |                                    |
| Status  | In service               | En                   |               |          |                          | Manual     | Link status          | 100Mbos - Full di                  |
| Mode    | Manual                   | IPv4 d               | etails        |          |                          | × 5-E9-88- | MAC address          | 00:20:85:E9:8                      |
| Address | 169.254.0.1              | Manua                | al            |          |                          | ✓ etn.com  | Configuration        |                                    |
| Netmask | 255.255.255.0            | Address<br>Ad 169.25 | *<br>i4.0.1   |          |                          | 10.50.27   | * Modifications will | IN take effect at the next restart |
| Gateway | 169.254.0.11             | Netmask<br>DEE DE    | .*<br>5 255 0 |          |                          | 10.30.28   |                      |                                    |
|         | Edit                     | Gateway              |               |          |                          | Edit       |                      |                                    |
| rotocol |                          | 169.25               | 4.0.11        |          |                          | _          |                      |                                    |
| HTTPS   |                          | SYS                  |               |          |                          | Save       |                      |                                    |
| Port *  |                          | Inactive             | Active        |          |                          |            |                      |                                    |
| 443     |                          |                      | Name          | Address  | Security                 | Port       | Protocol             | Status                             |
|         |                          | 1                    | Primary       |          | TLS - Syslog certificate | 6514       | TCP                  | () Inactive                        |
|         |                          |                      |               |          | TIC Color weblicate      |            | 700                  |                                    |

Figure 19. Network M2 Card IPV4 Settings Window

- 18. Verify that the IP address conforms to the site's internet protocols. If not:
  - Verify the network cable is securely connected to the correct port on the Network-M2 card, then press the **Restart** button for at least six seconds.
  - After the card has rebooted and is back online (approximately three minutes), return to the Network
     & Protocol tab to verify the IP address.
  - If the address is still incorrect, call the Brightlayer Data Center at 800-356-5737, option 2, option 2.
- 19. Select the General tab (see Figure 20).
  - a. Select the correct Time zone.
  - b. If a Network Time Protocol server is available, select the **Dynamic (NTP)** radio button and enter the server information in the *NTP Server* field.
  - c. If NTP is not available, select the **Manual** radio button and select the *Date* field to update the date and time.

| Net Vet             | vork-M2                                          | × +             |                          | in and                                                                   |        |                      |        | - 0 >                                               |
|---------------------|--------------------------------------------------|-----------------|--------------------------|--------------------------------------------------------------------------|--------|----------------------|--------|-----------------------------------------------------|
| <b>*</b>            | Gigabit Network Car<br>9PXM 8K Sn                | a<br>nall Syste | ms Lab (Eaton Technology | Center)                                                                  |        |                      |        | 01/20//0211 Device meter:<br>10:51:58 • Online mode |
| C)<br>Mariana       | General                                          | - L             | ocal users Remote users  | Network & Protocol                                                       | SNMP   | Certificate          |        |                                                     |
| State of the second | 📄 SYSTEM DE                                      | ETAILS          |                          |                                                                          |        |                      |        |                                                     |
|                     | Location<br>Eaton Techn<br>Contact<br>Bev Powell | nology Cent     | er                       | Time & date settings<br>O Dynamic (NTP)<br>Time zone<br>America/New_York | Manual |                      |        |                                                     |
| Maintenance         | System name<br>9PXM 8K Sr                        | nall System     | slah                     | Current date & time *<br>01/20/2021 10:51:38                             |        | 0 2                  |        |                                                     |
|                     | EMAIL NOT                                        | TIFICATION S    | ETTINGS                  |                                                                          |        |                      |        | SMIP SETTINGS                                       |
|                     | 🕀 New                                            | Del             | ete Test                 | Email                                                                    |        | Notification updates | Status | Server IP / Hottneme *<br>mail.etn.com              |
|                     |                                                  | 1               | PredictPulse             | monitor@v2.pwmonitor.com                                                 |        | Enterland Alexand    | Active | Port A<br>25                                        |
|                     |                                                  | 1               | Richard Quinian          | richbquinlan@eaton.com                                                   |        | Autorea -            | Active | Default sender address *                            |
|                     |                                                  | 1               | Secure email             | martinblack@eaton.com                                                    |        |                      |        | ups@networkcard.com                                 |
| 0                   |                                                  | 1               | test                     | beveriyapowell@eaton.com                                                 |        | Aleren .             | Active | Hide the IP address from the email body             |
| E:T-N               |                                                  |                 |                          |                                                                          |        |                      |        | Security<br>Start TLS                               |

#### Figure 20. Network-M2 Card General Tab

# **PredictPulse Activation**

**NOTE** You must be connected to the site's network to run the PredictPulse wizard.

Before proceeding, ensure that an account was first created at <u>https://predictpulseapp.eaton.com</u> or that your site administrator has invited you to your already-created account so your organization code can be obtained.

To activate PredictPulse:

1. Run the PredictPulse Wizard (<u>ActivatePredictPulse.exe</u>). The Eaton PredictPulse window displays (see Figure 21).

#### Figure 21. PredictPulse Wizard Initial Display

| F. <b>T</b> •N Predict <i>Pulse</i> <sup>™</sup>                                                                              |  |  |  |  |  |
|----------------------------------------------------------------------------------------------------|--|--|--|--|--|
| Activation Wizard v1.46                                                                                                    |  |  |  |  |  |
| Enter the following information to begin<br>registration. The Organization Code has<br>been e-mailed to you.                  |  |  |  |  |  |
| Organization Code                                                                                                    |  |  |  |  |  |
| E-Mail Address                                                                                                    |  |  |  |  |  |
| Begin Registration Cancel                                                                                                    |  |  |  |  |  |
| Need help? Get the PredictPulse <sup>™</sup> Quick Start Guide.<br>Download Quick Start Guide<br>© Eaton. Al Rights Reserved. |  |  |  |  |  |

2. Enter the *Organization Code* and customer *E-Mail Address* and click **Begin Registration**. The **PredictPulse Device Activation** window displays (see <u>Figure 22</u>).

| Enter the IP Address(es) of your co | omoatible Eaton UPS(s) below to add them to PredictPulse. You may a | lso enter an IP Range to |
|-------------------------------------|---------------------------------------------------------------------|--------------------------|
| scan, or upload a CSV of UPS IP :   | addresses to continue.                                              |                          |
| IP Address                          | Serial Number                                                       |                          |
| 1                                   | Enter IP Address to find                                            |                          |
|                                     |                                                                     |                          |
|                                     |                                                                     |                          |
|                                     |                                                                     |                          |
|                                     |                                                                     |                          |
|                                     |                                                                     |                          |
|                                     |                                                                     |                          |
|                                     |                                                                     |                          |
|                                     |                                                                     |                          |
|                                     |                                                                     |                          |
|                                     |                                                                     |                          |
|                                     |                                                                     |                          |

### Figure 22. PredictPulse Device Activation Window

3. Enter the IP address or a range of IP addresses to continue. The wizard attempts to connect to a UPS at that address.

|   | NOTE | If the wizard displays the configuration error message shown in Figure 23, enter the |
|---|------|--------------------------------------------------------------------------------------|
| U |      | card's username and password and click <b>OK</b> .                                   |

# Figure 23. PredictPulse Wizard Card Configuration Error

| The wizard was unable to configu<br>using the default credentials.          | ire your card |
|-----------------------------------------------------------------------------|---------------|
| Verify the credentials to log onto your Predi<br>device's connectivity card | ictPulse™     |
| 192.168.1.144 ()                                                            |               |
| Login                                                                       |               |
| admin                                                                       | ]             |
| Password                                                                    |               |
| *****                                                                       | Show Password |
|                                                                             |               |
| OK                                                                          | Cancel        |
|                                                                             |               |

4. The PredictPulse wizard activates each card. Upon completion, the wizard displays a confirmation message (see Figure 24).

| i | NOTE | If the user is running Microsoft Outlook and it is open, an activation email is sent automatically to Eaton's PredictPulse servers. If the user does not have Outlook installed, the email components are saved in the user's <i>My Documents</i> folder and |
|---|------|----------------------------------------------------------------------------------------------------|
|   |      | instructions are provided for sending the activation email manually.                                                                                                    |

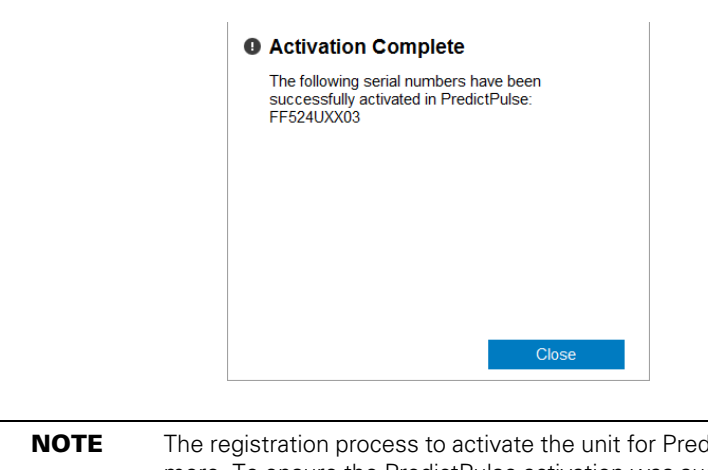

Figure 24. Activation Complete Window

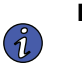

The registration process to activate the unit for PredictPulse may take 15 minutes or more. To ensure the PredictPulse activation was successful, call the Brightlayer Data Center at 800-356-5737, option 2, option 2 for assistance.

# PredictPulse Remote Monitoring Activation Completion Checklist

- <u>https://PredictPulseapp.eaton.com</u> account enrollment complete
- PredictPulse compatible network connectivity card installed
- Connectivity card upgraded to latest firmware
- Environmental Monitoring Probe connected
- PredictPulse activation wizard run from <a href="https://PredictPulseapp.eaton.com">https://PredictPulseapp.eaton.com</a> account
- Call placed to Brightlayer Data Center at 800-356-5737, option 2, option 2 to confirm portal activation and communication receipt

### Modem Use Only

- Network switch installed (if multiple UPS are connected to the same modem) (see <u>Connecting a NetComm Wireless Router to an Eaton Network Card</u>)
- Modem NTP configured (see Connecting a NetComm Wireless Router to an Eaton Network Card)
- PredictPulse activation wizard run from modem connection (see <u>Connecting a NetComm Wireless Router to an Eaton Network Card</u>)
- For an Eaton 9E or 93E UPS model only, a Universal Accessory Power (UAP) kit is required if no UPSprotected electrical outlet is available to power the modem and/or network switch. The UAP must be installed by an Eaton technician. Contact your Eaton service representative for a quote.

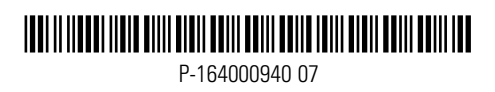